2022.7 CAS SciFinder<sup>n</sup>新增功能与使用技巧

- ✓ 标亮显示来自 CAS Lexicon 的检索词(P1-3)
- ✔ 筛选序列长度(P4-6)
- ✓ 显示实验属性中混合溶剂的比例 (P7-8)

## CAS SciFinder<sup>n</sup> 使用技巧|标亮显示来自 CAS Lexicon 的 检索词

选择 CAS SciFinder<sup>®</sup>中 References 选项后,点击 Launch CAS Lexicon,可以在 CAS 科学家创建 的词库层级中浏览概念词(Concept)和物质。在检索的文献结果中,命中的概念词 (Concept)和物质会被标亮显示。

1. 在 CAS SciFinder<sup>n</sup>的 References 检索页面,点击页面中间的 Launch CAS Lexicon 打开 CAS 词库,选择目标词语进行文献检索。

| Searching for  | References                                                                                                    |                         |    |
|----------------|----------------------------------------------------------------------------------------------------|-------------------------|----|
| S All          | Search by Keyword, Substance Name, CAS RN, Patent Number, PubMed ID, AN, CAN, and/or DOI. Learn More                                                        |                         |    |
| ⊖ Substances   | Enter a query                                                                                                    | Draw                    | Q, |
| A Reactions    | Author Name - Enter last name, first name middle name.                                                                                                    | ×                       |    |
| References     | Example: Sch                                                                                                    | hubert, J A             |    |
| 🚬 Suppliers    | + Add Advanced Search Field Learn more about SciFinder <sup>n</sup> Ad                                                                                      | lvanced Search.         |    |
|                | Launch CAS Lexicon enables you to browse the CAS General Thesaurus to find index substances to build a Reference query with up to 1,000 indexed search term | ked concepts and<br>ls. |    |
| Retrosynthesis |                                                                                                    |                         |    |

在 CAS 词库中输入感兴趣的词,例如 vaccines。并在层级中选择同义词、上下位词或相关词,然后点击 Add Terms 将目标词语加入右侧的 Query 中。点击右下角放大镜开始检索。

| iccines                                             | Search Concept | Your Query<br>You may include up to 1,000 terms in a search. | Clear A |
|-----------------------------------------------------|----------------|--------------------------------------------------------------|---------|
| Preferred Term                                      | <b>A</b>       | Vaccines                                                     | ×       |
| Vaccines                                            |                | Vaccines - Narrower Terms (23 Concepts)                      | ×       |
| This will search synonyms: Vaccin: Vaccine: Vaccins |                | Biopharmaceuticals                                           | ×       |
| <ul> <li>A Broader Terms (1)</li> </ul>             | Select All     |                                                              |         |
| Biopharmaceuticals                                  |                |                                                              |         |
| <ul> <li>Narrower Terms (23)</li> </ul>             | Select All     |                                                              |         |
| ACW 135XY                                           |                |                                                              |         |
| ACW 135Y                                            |                |                                                              |         |

获得使用来自 CAS 词库的词语进行检索的文献结果,点击文献标题可查看文献详情。文献详情中命中的 Concepts(概念词)和物质会被标亮显示。

| <b>References</b> search for                                                                                                    | 25 CAS Lexicon Terms                                                                                                    |                                                                                                    |                                                                                                    |                                                                                  |
|----------------------------------------------------------------------------------------------------|----------------------------------------------------------------------------------------------------|----------------------------------------------------------------------------------------------------|----------------------------------------------------------------------------------------------------|----------------------------------------------------------------------------------|
| ♀         Substances ▾         ▲         Reactions ▾                                                                                                    | 66 Citing -                                                                                                    |                                                                                                    |                                                                                                    | L Save and Alert                                                                 |
| Filter Behavior                                                                                                    | 0 169,155 Results                                                                                                    |                                                                                                    | Sort: Relevance 👻 N                                                                                                    | /iew: Partial Abstract 🔹                                                         |
| Filter by Exclude                                                                                                    | □ 1                                                                                                    |                                                                                                    |                                                                                                    |                                                                                  |
| <ul> <li>Document Type</li> <li>Journal (108K)</li> <li>Patent (54K)</li> <li>Review (32K)</li> <li>Biography (22)</li> <li>Book (392)</li> <li>View All</li> </ul>                                                                                                    | Vaccine formulations comprisi<br>By: Sangareddy. Veerapandu: Burki, Raje<br>India, IN201841027285 A 2020-01-24   Li<br>The present invention relates to vaccine<br>relates to preservative systems for vaccin<br>one other preservative selected from m-<br>PatentPak - Full Text - | ng preservative system<br>ndar; Sriraman, Rajan; Matur, Ramesh<br>anguage: English, Database: CAplus<br>formulations comprising preservative :<br>he formulations which is free of thiome<br>cresol, benzyl alc., phenol and benzoic<br>Q Substances (6) | Venkat; Mantena, Narender De<br>systems. More particularly, the ţ<br>ersal, and comprising 2-phenoxy<br>acid.<br>Reactions (0) | v; Datla, Mahima<br>present invention<br>rethanol and at least<br>⑦ Citation Map |
| <ul> <li>Substance Role</li> </ul>                                                                                                    | 2                                                                                                    |                                                                                                    |                                                                                                    |                                                                                  |
| Biological Study (2)       Vaccine formulations comprising preservative system         Biological Study (2)       By: Sangareddy, Veerapandu; Burki, Rajendar; Sriraman, Rajan; Matur, Ramesh Venkat; Mantena, Narender Dev; Datla, M         World Intellectual Property Organization, WO2020021416 A1 2020-01-30   Language: English, Database: CAplus         The present invention relates to vaccine formulations comprising preservative systems. More particularly, the present in relates to preservative systems for vaccine formulations which is free of thiomersal, and comprising 2-phenoxyethanol - or other presentitive calcular of form mulations and in the present and particular study for more core of home and homeries and |                                                                                                    |                                                                                                    |                                                                                                    |                                                                                  |
| <ul> <li>Language</li> <li>English (131K)</li> </ul>                                                                                                    | PatentPak  Full Text                                                                                                    | Q Substances (6)                                                                                                    | Reactions (0) 66 Citing (0)                                                                                                    | <ul> <li>Citation Map</li> </ul>                                                 |

| ← Return to Results                                 |                                                                                                    |            |                 |                     |                  | ← Prev          | ( 1 of 169,155 ) | Next →   |
|-----------------------------------------------------|----------------------------------------------------------------------------------------------------|------------|-----------------|---------------------|------------------|-----------------|------------------|----------|
| Vaccine formulations comprising preservative system |                                                                                                    |            |                 |                     |                  |                 |                  |          |
| O Substances (6)         A Reaction                 | ons (0) 66 Citing (0)                                                                                                    |            |                 |                     |                  |                 | ⊻ ■              | Save     |
| PATENT                                              | PATENT By: Sangareddy, Veerapandu; Burki, Rajendar; Sriraman, Rajan; Matur, Ramesh Venkat; Mantena, Narender Dev; Datla, Mahima                                                                                                    |            |                 |                     |                  |                 |                  | а        |
| Patent Number<br>IN201841027285<br>Publication Date | The present invention relates to vaccine formulations comprising preservative systems. More particularly, the present invention relates to preservative systems for vaccine formulations which is free of thiomersal, and comprising 2-phenoxyethanol and at least one other preservative selected from m-cresol, benzyl alc., phenol and benzoic acid. |            |                 |                     |                  |                 |                  |          |
| Application Number<br>IN2018-41027285               | PatentPak View                                                                                                    | ver Get Pi | rior Art Analys | sis Full Text -     |                  |                 |                  |          |
| Application Date                                    | Application Date Patent Family                                                                                                    |            |                 |                     |                  |                 |                  |          |
| 2018-07-21                                          | Patent                                                                                                    | Language   | Kind Code       | PatentPak Options   | Publication Date | Application Num | ber Applicat     | ion Date |
| <b>Kind Code</b><br>A                               | IN201841027285                                                                                                    | English    | А               | PDF   PDF+   Viewer | 2020-01-24       | IN2018-41027285 | 2018-07-         | -21      |
| Assignee                                            | WO2020021416                                                                                                    | English    | A1              | PDF   PDF+   Viewer | 2020-01-30       | WO2019-IB56202  | 2019-07-         | -19      |
| Biological E Limited. India                         | CN112469435                                                                                                    | Chinoso    | ٨               | Phe                 | 2021 03 09       | CN2019 800/876  | 5 2010.07        | 10       |

| 1 | <ul> <li>IPC Data</li> </ul>                                                           |                                                                                     |                                                   |                                                     |
|---|----------------------------------------------------------------------------------------|-------------------------------------------------------------------------------------|---------------------------------------------------|-----------------------------------------------------|
|   | <ul> <li>Concepts</li> </ul>                                                           |                                                                                     |                                                   |                                                     |
|   | Antigens<br>Role: Therapeutic Use                                                      | Hepatitis B virus proteins<br>Role: Biological Study, Unclassified; Therapeutic Use | Corynebacterium diphtheriae<br>Modifier: antigens | Proteins, conjugates<br>Role: Therapeutic Use       |
|   | Bordetella pertussis<br>Modifier: antigens                                             | Hepatitis C antigens<br>Role: Biological Study, Unclassified; Therapeutic Use       | Diphtheria toxoids<br>Role: Therapeutic Use       | Salmonella enterica paratyphi<br>Modifier: antigens |
|   | Closerdium tetani                                                                      | Modifier: antigens<br>Neisseria meningitidis                                        | Enterovirus C<br>Modifier: antigens               | Salmonella typhi<br>Modifier: antigens              |
|   | Modifier: antigens Combination vaccine DTaP-Hib                                        | Modifier: antigens Pertussis toxoids Role: Therapeutic Use                          | Haemophilus influenzae<br>Modifier: antigens      | Streptococcus pneumoniae<br>Modifier: antigens      |
|   | Combination vaccine DTwP-HepB<br>Role: Biological Study, Unclassified; Therapeutic Use | Pharmaceutical carriers                                                             | Hepatitis A virus                                 | Tetanus toxoids<br>Modifier: antigens               |
|   | Combination vaccine DTwP-IPV<br>Role: Biological Study, Unclassified; Therapeutic Use  | Pneumococcal vaccines<br>Preservatives                                              |                                                   | Role: Therapeutic Use                               |
| L | Combination vaccines                                                                   |                                                                                     |                                                   | racentes                                            |

| <ul> <li>Substances</li> </ul>                 |                                                                              |                                                        |
|------------------------------------------------|------------------------------------------------------------------------------|--------------------------------------------------------|
| Substances (6)                                 |                                                                              |                                                        |
| 2375119-26-7<br>Image Not Available            | 122-99-6<br>HO                                                               | 108-95-2<br>OH                                         |
| ACW 135Y Role: Biological Study, Unclassified, | C <sub>8</sub> H <sub>10</sub> O <sub>2</sub><br>Phenoxyethanol<br>PatentPak | C <sub>6</sub> H <sub>6</sub> O<br>Phenol<br>PatentPak |
| Therapeutic Use, Biological Study, Uses        | Role: Therapeutic Use, Biological Study, Uses                                | Role: Therapeutic Use, Biological Study, Uses          |

## CAS SciFinder<sup>n</sup>使用技巧|筛选序列长度

在 CAS SciFinder<sup>®</sup> 的 Biosequences 检索结果中,可以浏览目标序列的长度分布区间,也可以筛 选特定长度或长度范围内的目标序列。

 在 CAS SciFinder<sup>n</sup>的 Biosequences 检索结果页面,通过左侧 Filter by 选项下的 Sequence Length 可以查看目标序列的长度分布区间。如果检索的是肽或蛋白,序列结果 中 Sequence Length 下呈现的是目标序列中氨基酸的数量分布(此例中显示的是 447-1367 个氨基酸)。

| References                                                                        |                                                                                             | ⊥                          |
|-----------------------------------------------------------------------------------|---------------------------------------------------------------------------------------------|----------------------------|
| otif Search Details                                                               | Query Details > Seq 1: 1 QVQLVQSGGGVVQPGRSLRLSCKASGYTFTRYTMHWVRQAPGKGLEWIGYINPSRGYTNYNQKVKD | RFTISRD View Mo            |
| equence Type: Protein<br>CBI Included: Yes                                        | 127 Results Sort: E-Vall                                                                    | ue 👻 View: Expand          |
| uery Coverage: 90%<br>Value: 10                                                   | 1 Ali                                                                                       | gnment Identity: 1009      |
| oscape Analysis                                                                   | Query (1) (449)                                                                             |                            |
| sually explore sequence<br>milarity with a new tool.<br>earn more about Bioscape. |                                                                                             | Matches: 44<br>Mismatches: |
| Create Bioscape Analysis                                                          | View Less ~                                                                                 |                            |
| ter by                                                                            | Alignment Subject Pafarances                                                                | References                 |
| E-Value                                                                           | Algument Subject References                                                                 |                            |
| Query Coverage %                                                                  | Alignment Data<br>BLAST Score: 3398                                                         |                            |
| Subject Coverage %                                                                | E-Value: 0                                                                                  |                            |
| Alignment Identity %                                                              | Q 1 QVQLVQSGGG VVQPGRSLRL SCKASGYTFT RYTMHWVRQA PGKGLEWIGY INPSRGYTNY NQKVKDRFTI            | 70                         |
| ·0                                                                                | S 1 QVQLVQSGGG VVQPGRSLRL SCKASGYTFT RYTMHWVRQA PGKGLEWIGY INPSRGYTNY NQKVKDRFTI            | 70                         |
| to                                                                                | Q 71 SRDNSKNTAF LQMDSLRPED TGVYFCARYY DDHYCLDYWG QGTPVTVSSA STKGPSVFPL APSSKSTSGG           | 140                        |
| 00                                                                                |                                                                                             | 140                        |
|                                                                                   | 0 141 TAALIGCI VKD YEPEPVTVSW NSGALTSGVH TEPAVLOSSG I YSLSSVVTV PSSSI GTOTY TCIMUHKPSN      | 210                        |
| Sequence Length                                                                   |                                                                                             |                            |
| 0                                                                                 | S 141 TAALGCLVKD YFPEPVTVSW NSGALTSGVH TFPAVLQSSG LYSLSSVVTV PSSSLGTQTY ICNVNHKPSN          | 210 🔻                      |
| 47 to                                                                             |                                                                                             |                            |
| 367                                                                               | 2 Ali                                                                                       | gnment Identity: 100       |
|                                                                                   | Query (1) (449)                                                                             |                            |
|                                                                                   |                                                                                             |                            |

如果检索的是 DNA 或 RNA,序列结果中 Sequence Length 下呈现的是目标序列中核苷酸碱基数量的分布(此例中呈现的是 48-51 个碱基)。

| Biosequences sea                                                                                                   | rch for <b>your query</b>                                                                                   |
|----------------------------------------------------------------------------------------------------|----------------------------------------------------------------------------------------------------|
| References                                                                                                    |                                                                                                    |
| BLAST Search Details                                                                                               | Query Details CTGAGCTGGCTGGCTGAGACTGCTGAACACCTACATCTGCAACGTGAACCAC View More                                |
| Sequence Type: Nucleotide<br>Search Within: Nucleotides                                                            | 3 Results Sort: E-Value - View: Expanded                                                                    |
| BLAST Algorithm: BLASTn<br>NCBI Included: Yes                                                                      | 1 Alignment Identity: 100%                                                                                  |
| Alignment Identity: 80%<br>Query Coverage: 90%<br>E-Value: 10<br>Match with Gaps?: No                              | Query (1) (51)<br>Matches: 51                                                                               |
| Gap Costs: Existence 5<br>Extension 2<br>Word Size: 11                                                             | Subject (1)                                                                                                 |
| Bioscape Analysis                                                                                                  | View Less ~                                                                                                 |
| Visually explore sequence<br>similarity with a new tool.<br>Learn more about Bioscape.<br>Create Bioscape Analysis | Alignment     Subject     References       Alignment Data       BLAST Score: 102       E-Value: 3,50452e-18 |
| Filter by                                                                                                    | Q 1 CTGAGCTGGC TGCTGAGACT GCTGAACACC TACATCTGCA ACGTGAACCA C 51                                             |
| ✓ E-Value                                                                                                    | S 1 CTGAGCTGGC TGCTGAGACT GCTGAACACC TACATCTGCA ACGTGAACCA C 51                                             |
| <ul> <li>Query Coverage %</li> </ul>                                                                               |                                                                                                    |
| <ul> <li>Subject Coverage %</li> </ul>                                                                             | 2 Alignment Identity: 86.96%                                                                                |
| <ul> <li>Alignment Identity %</li> <li>Sequence Length</li> </ul>                                                  | Query 1 51 Matches: 40                                                                                      |
| 48 to                                                                                                    | Subject 1 49                                                                                                |
|                                                                                                    | View Less 🗸                                                                                                 |
| Apply Reset Filters                                                                                                | Alignment Subject References                                                                                |

2. 在 Sequence Length 下的输入框中,输入感兴趣的目标序列长度或长度区间,点击 Apply,即可获得精炼后的目标序列。例如,此例中限定目标序列长度为 449,精炼结果中的目标序列都含有 449 个氨基酸。

| References                                                                       |                                                                                    | <b>⊥</b>                     |
|----------------------------------------------------------------------------------|------------------------------------------------------------------------------------|------------------------------|
| otif Search Details                                                              | Query Details > Seq 1: 1 QVQLVQSGGGVVQPGRSLRLSCKASGYTFTRYTMHWVRQAPGKGLEWIGYINPSRGY | TNYNQKVKDRFTISRD View Mo     |
| quence Type: Protein<br>EBI Included: Yes                                        | 38 Results                                                                         | Sort: E-Value 👻 View: Expand |
| uery Coverage: 90%<br>Value: 10                                                  | 1                                                                                  | Alignment Identity: 100      |
| oscape Analysis                                                                  | Query (1) (449                                                                     | )                            |
| sually explore sequence<br>milarity with a new tool.<br>arn more about Bioscape. |                                                                                    | Matches: 44<br>Mismatches:   |
| Create Bioscape Analysis                                                         | View Less ~                                                                        | )                            |
| ter by                                                                           | Alignment Subject References                                                       | References                   |
| E-Value                                                                          | Aighneit Subject References                                                        |                              |
| Query Coverage %                                                                 | Alignment Data                                                                     |                              |
| Subject Coverage %                                                               | E-Value: 0                                                                         |                              |
| Alignment Identity %                                                             | Q 1 QVQLVQSGGG VVQPGRSLRL SCKASGYTFT RYTMHWVRQA PGKGLEWIGY INPSRGYTNY NQI          | KVKDRFTI 70                  |
| ,<br>                                                                            | S 1 QVQLVQSGGG VVQPGRSLRL SCKASGYTFT RYTMHWVRQA PGKGLEWIGY INPSRGYTNY NQ           | (VKDRFTI 70                  |
| 10                                                                               | Q 71 SRDNSKNTAF LQMDSLRPED TGVYFCARYY DDHYCLDYWG QGTPVTVSSA STKGPSVFPL AP          | 55KST5GG 140                 |
| 00                                                                               | S 71 SRDNSKNTAF LQMDSLRPED TGVYFCARYY DDHYCLDYWG QGTPVTVSSA STKGPSVFPL AP          | SSKSTSGG 140                 |
| Sequence Length                                                                  | Q 141 TAALGCLVKD YFPEPVTVSW NSGALTSGVH TFPAVLQSSG LYSLSSVVTV PSSSLGTQTY IC         | NVNHKPSN 210                 |
|                                                                                  | S 141 TAALGCLVKD YFPEPVTVSW NSGALTSGVH TFPAVLQSSG LYSLSSVVTV PSSSLGTQTY IC         | NVNHKPSN 210 -               |
| 49 to                                                                            |                                                                                    |                              |
| 49                                                                               | 2                                                                                  | Alignment Identity: 99.55    |
|                                                                                  |                                                                                    | \<br>\                       |
| Apply Reset Filters                                                              | Query () (449                                                                      | )                            |

## CAS SciFinder<sup>n</sup> 使用技巧 显示实验属性中混合溶剂的比例

在 CAS SciFinder<sup>®</sup>物质属性(熔点、核磁等)信息中,如有涉及混合溶剂的条件,则增加了混合 溶剂的用量比例信息。

 在物质的熔点测试条件中,如有涉及混合溶剂(例如此例中的石油醚和苯),则会提供各 种溶剂的用量比例。

| 🔾 CAS Registry Number: 10002-82-                                                                         | -1                                                               |                                                                          |
|----------------------------------------------------------------------------------------------------|------------------------------------------------------------------|--------------------------------------------------------------------------|
| References (11)                                                                                          |                                                                  |                                                                          |
|                                                                                                    |                                                                  |                                                                          |
|                                                                                                    | O<br>(S)<br>(S)<br>(S)<br>(S)<br>(S)<br>H<br>Absolute stereochem | (S)<br>(R)<br>(R)<br>(R)<br>(R)<br>(R)<br>(R)<br>(R)<br>(R)<br>(R)<br>(R |
| C <sub>23</sub> H <sub>36</sub> O <sub>3</sub><br>Pregnan-20-one, 3-(acetyloxy)-, (3β,5α,14β,17α)- (9CI) | Value                                                            | Condition                                                                |
| Molecular Weight                                                                                         | 360.53                                                           | -                                                                        |
| Melting Point (Experimental)                                                                             | 95-100 °C                                                        | Solvent: Ligroine; Benzene (4:1)                                         |
| Boiling Point (Predicted)                                                                                | 443.7±18.0 °C                                                    | Press: 760 Torr                                                          |
| Density (Predicted)                                                                                      | 1.07±0.1 g/cm <sup>3</sup>                                       | Temp: 20 °C; Press: 760 Torr                                             |
| Experimental Properties                                                                                  |                                                                  |                                                                          |

 在物质的核磁谱图测试条件中,如有涉及混合溶剂(例如此例中的 DMSO-d6 和水),则 会提供各种溶剂的用量比例。

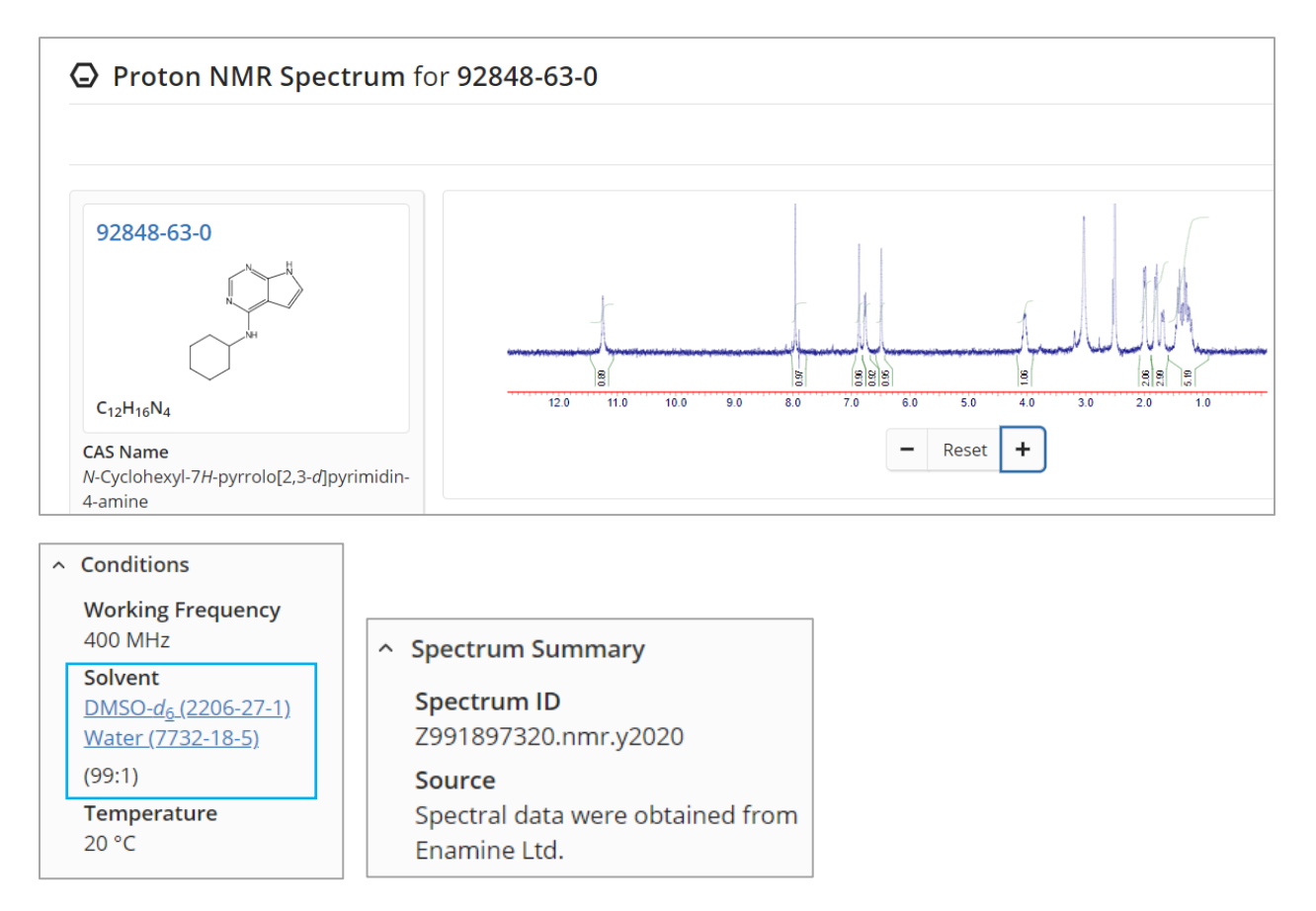